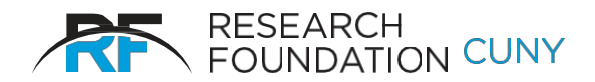

## **Quick Start Instructions for Summer Salary Effort Certification**

- 1. Select **Summer Salary** from the E-Services options on the RF website, or use the link provided in the introductory email.
- 2. Click Effort Certification.
- 3. Type employee last name in **Search Employee** field and click **Select**.
- 4. Click on an employee name to verify Project #, Effort %, Salary Amount paid and PI name.
- 5. If the Project #, Effort %, Salary Amount looks incorrect contact your Grants Office.
- 6. Click on **Process** at the right side of the screen. Confirm your choice in the pop up window by clicking on either **Agree** or **Decline**.
- 7. Repeat the process for any open items or simply log off.